## <u>Webiators Multi Chat On</u> <u>WhatsApp</u>

How to Install: Download the "Ready to paste" package from your customer's area,

unzip it and upload all files in 'app/code/Webiators/MultiChatOnWhatsapp folder to your

Magento install dir.

**Update the Database:** Move to Magento Root directory with CLI and execute below commands

- php bin/magento setup:upgrade
- php bin/magento setup:di:compile
- php bin/magento setup:static-content:deploy
- php bin/magento cache:flush

How to Use: Go to Store >> Configuration >> Webiators >> Multichat On WhatsApp

Enable module from General Setting and update configurations as per your needs

|        | Configuration                    |                                              |                                                         | 1 MultiChatOnWha 🗸 |
|--------|----------------------------------|----------------------------------------------|---------------------------------------------------------|--------------------|
| STORES | Scope: Multichat On Whatsapp • ? |                                              |                                                         | Save Config        |
|        | WEBIATORS ^                      | General Settings                             |                                                         | $\odot$            |
|        | Multichat On WhatsApp            | Enable Modul<br>[store view                  | e Yes Ves                                               | Use Website        |
|        |                                  | Top Header Tex<br>[store view                | t<br>Choose one of our representatives below to chat or | Use Website        |
|        |                                  | Select Positio<br>[store view                | n Bottom Right                                          | Use Website        |
|        |                                  | WhatsApp Icon Background Colo<br>Ictore view | r 32BB05 🥥                                              | Use Website        |

## WhatsApp Contact Button Setting:

- □ **Top Hover Text:** Enter the text you want to display on hover of whatsapp chat button.
- □ **Button Position:** Select the position you want your button to get displayed.
- □ Icon Background Color: Set the desired button background color you want to display.
- □ **Icon Color:** Set the desired button icon color you want to display.

| Ŵ                     | Configuration                               |   |                                                |                                                           |             | Save Config |
|-----------------------|---------------------------------------------|---|------------------------------------------------|-----------------------------------------------------------|-------------|-------------|
| <b>O</b><br>WEBIATORS | <ul> <li>Tou saveu tre configura</li> </ul> |   |                                                |                                                           |             |             |
| STORES                | WEBIATORS                                   | ^ | General Settings                               |                                                           |             | 0           |
| SYSTEM                | Multichat On WhatsApp                       |   | Enable Module<br>[store view]                  | Yes                                                       | Use Website |             |
|                       |                                             |   | Top Header Text<br>[store view]                | of our representatives below to chat on WhatsApp.         | Use Website |             |
|                       |                                             |   | Select Position<br>[store view]                | Bottom Right   Select position of multichat whatsApp icon | Use Website |             |
|                       |                                             |   | WhatsApp Icon Background Color<br>[store view] | 32BB05                                                    | Use Website |             |
|                       |                                             |   | WhatsApp Icon Color<br>[store view]            | 000000  Set WhatsApp icon color                           | Use Website |             |

- □ **Top Header Background Color:** Setup multichat agent box header background color.
- □ **Button Bubble Color:** Setup multichat agent box bubble color.
- □ WhatsApp Icon Effect: Select the desired button animation effect.

| Ŵ      | Configuration                          |                                                                   |                                                                | Save                                               | e Config                         |
|--------|----------------------------------------|-------------------------------------------------------------------|----------------------------------------------------------------|----------------------------------------------------|----------------------------------|
|        |                                        | WhatsApp Icon Background Color<br>[store view]                    | 328805 C                                                       | Use Website                                        |                                  |
| STORES |                                        | WhatsApp Icon Color<br>[store view]                               | 000000<br>Set WhatsApp icon color                              | Use Website                                        |                                  |
| SYSTEM |                                        | WhatsApp Agent Box Top Header<br>Background Color<br>[store view] | E2EFEE C<br>Set whatsApp agent box top header background color | Use Website                                        |                                  |
|        |                                        | WhatsApp Agent Box and Bubble Color<br>[store view]               | F3F3F3 Set whatsApp agent box bubble color                     | Use Website                                        |                                  |
|        |                                        | Select WhatsApp Icon Effect<br>[store view]                       | Bounce .                                                       | Use Website                                        |                                  |
|        |                                        |                                                                   | Rotate<br>Wiggle                                               |                                                    |                                  |
|        | 👔 Copyright © 2021 Magento Commerce Id | ic. All rights reserved.                                          | Pulse<br>Zoom<br>Wiggle On Hover<br>Pulse On Hover             | Magento ve<br><u>Privacy Policy</u>   <u>Repor</u> | r. 2.4.3-p1<br><u>t an Issue</u> |

## Add multiple agents for Multichat on Whatsapp extension as per your need

|     | ✓ Task "Update attributes for 33 selected products": 1 item(s) have been successfully updated. |         |                 |                     |                            |                          | View Details System Messages: 5 🔻 |             |          |
|-----|------------------------------------------------------------------------------------------------|---------|-----------------|---------------------|----------------------------|--------------------------|-----------------------------------|-------------|----------|
| ARD | Manage Agent Grid Q 📣 上 yogesh 🗸                                                               |         |                 |                     |                            |                          |                                   |             |          |
| RS  | Add New                                                                                        |         |                 |                     |                            |                          | Add New                           |             |          |
|     | Search by keyword Q Default View - 🎸 Column:                                                   |         |                 |                     |                            |                          |                                   | 🕻 Columns 👻 |          |
| G   | Actior                                                                                         | Actions |                 |                     |                            | 20 • per page < 1 of 1 > |                                   |             |          |
| ERS |                                                                                                | ld ↓    | Agent Name      | Agent Department    | Default Message            | Mobile Number            | Profile<br>Image                  | Status      | Action   |
| NG  |                                                                                                | 1       | Webiators       | Development         | Hello, how can I help you? | 8103072330               | 9                                 | Active      | Select 🔻 |
| τς  |                                                                                                | 2       | Yogesh khasturi | Magento Development | Hi, how can I help you?    | 8103072330               | 0                                 | Active      | Select 💌 |
|     | Activate Windows                                                                               |         |                 |                     |                            |                          |                                   |             |          |

## FEEL FREE TO CONTACT for support or any custom request.

Email: <a href="mailto:support@webiators.com">support@webiators.com</a>